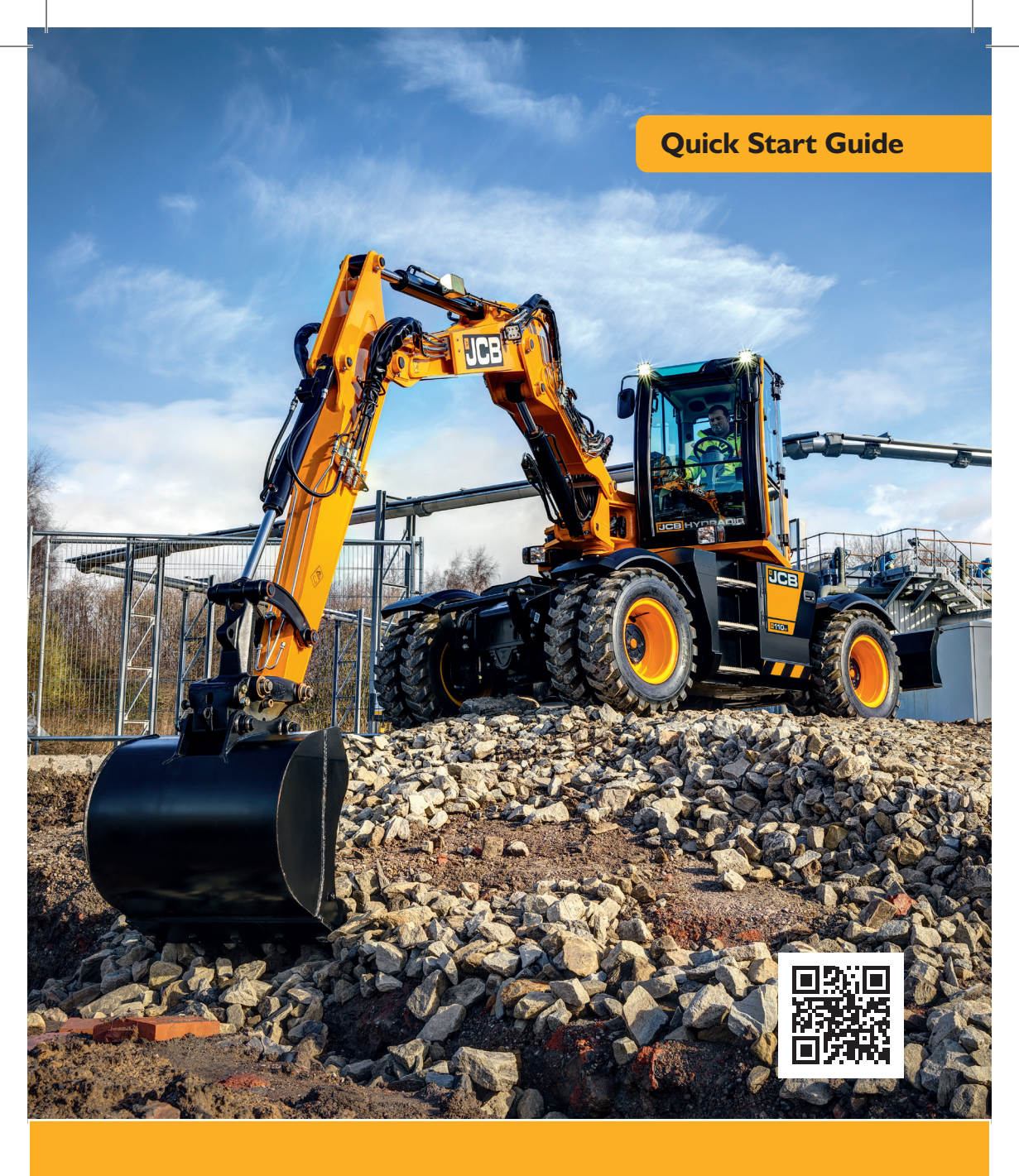

## Hydradig 110W

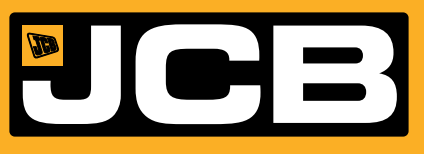

## Disclaimer

- > This Quick Reference Guide is to provide quick and simple information to the Operator and does not include any health and safety aspects. In addition, because of our continual development of machines, features described in this Quick Reference Guide may differ from those on your machine. No errors and emissions be entirely ruled out.
- > This Quick Reference Guide DOES NOT replace the Operators Manual. You MUST read ALL the disclaimers and safety and other instructions in the Operators Manual before initially operating this product. Accordingly, no legal claims can be entertained on the basis of the data, illustrations or descriptions in this Quick Reference Guide.
- > This machine should not be operated by any person who isn't appropriately qualified or had the appropriate training.
- > Operation of this machine without periodic maintenance could cause it to malfunction. For more information please contact your JCB Dealer.

## Index

| Intended Use                 |
|------------------------------|
| Dimensions                   |
| Tie Down Points              |
| Lifting Points               |
| Cab Layout & Controls        |
| Start Up Sequence            |
| Hydraulic Hitch Unlock       |
| Shutdown & Auxiliary Venting |
| Maintenance Position         |
| Service / Maintenance        |
| Access Covers                |
| Fluids & Lubricants          |
| Machine Attachments          |
| Troubleshooting / FAQs       |
| Your Notes                   |

## **Intended Use**

#### General

- > Machine Type Excavator
- > Self propelled machine with a wheeled undercarriage
- > Revolving upper structure with boom, dipper, bucket and slew mechanism

## **Intended Use**

- > Machine intended to be used in normal conditions
- > With bucket fitted, machine work cycle consists of digging, elevating, slewing and discharging of materials
- > Applications include earthmoving, road construction, building and construction, landscaping etc.
- > Can be used for object handling
- > Not intended for use in mining and quarrying applications, demolition, forestry and any explosive atmospheres
- > Must not be used for forestry, used with attachments of unknown weight, used on surfaces with unknown stability – list not exhaustive
- > PPE may be required in certain applications/environments e.g. high silica concentration or asbestos
- > The machine should not be operated by any person who isn't appropriately qualified or had the correct training
- > Prior to use, the machines suitability should be considered with regards to the intended applications and any hazards which may be present

## Dimensions

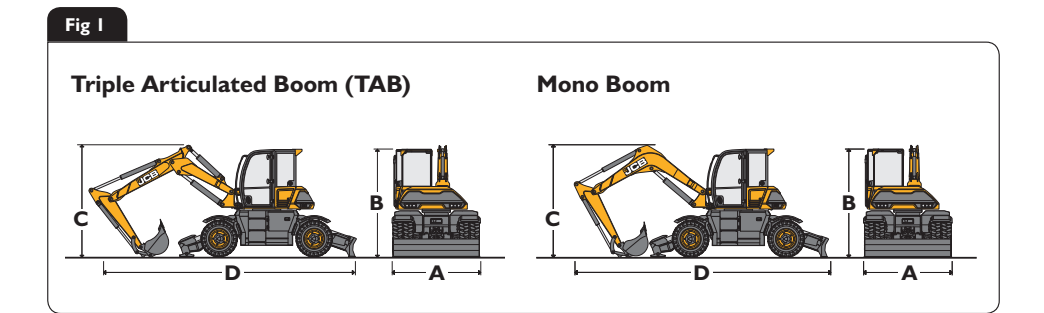

| TAB Boom Description                                     |                                 |    | Length |      |      |  |  |
|----------------------------------------------------------|---------------------------------|----|--------|------|------|--|--|
| А                                                        | External width over dual wheels | mm | 2420   |      |      |  |  |
| В                                                        | Height over cab                 | mm | 2988   |      |      |  |  |
|                                                          | Rear Dozer/Front Stabs          |    |        |      |      |  |  |
| Dip                                                      | per lengths                     | mm | 1650   | 2000 | 2250 |  |  |
| С                                                        | Transport boom height           | mm | 2988   | 2988 | 2988 |  |  |
| D                                                        | Transport length                | mm | 7650   | 7750 | 7730 |  |  |
| Rear Dozer/No Stabs                                      |                                 |    |        |      |      |  |  |
| Dip                                                      | per lengths                     | mm | 1650   | 2000 | 2250 |  |  |
| С                                                        | Transport boom height           | mm | 2988   | 2988 | 2988 |  |  |
| D                                                        | Transport length                | mm | 6849   | 7200 | 7403 |  |  |
| Mass $= 10.209 kg$ , $11.242 kg$ (plasse see data plata) |                                 |    |        |      |      |  |  |

| Mass = | 10,208kg – I | 1,343kg (p | olease see d | ata plate) |
|--------|--------------|------------|--------------|------------|
|--------|--------------|------------|--------------|------------|

| MONO Boom Description                            |                                 |    |      | Length |      |  |  |
|--------------------------------------------------|---------------------------------|----|------|--------|------|--|--|
| А                                                | External width over dual wheels | mm | 2420 |        |      |  |  |
| В                                                | Height over cab                 | mm | 2988 |        |      |  |  |
|                                                  | Rear Dozer/Front Stabs          |    |      |        |      |  |  |
| Dip                                              | per lengths                     | mm | 1650 | 2000   | 2250 |  |  |
| С                                                | Transport boom height           | mm | 3132 | 3305   | 3437 |  |  |
| D                                                | Transport length                | mm | 7050 | 7022   | 6944 |  |  |
| Rear Dozer/No Stabs                              |                                 |    |      |        |      |  |  |
| Dipper lengths mm 1650 2000 2250                 |                                 |    |      | 2250   |      |  |  |
| С                                                | Transport boom height           | mm | 2399 | 2796   | 3065 |  |  |
| D                                                | Transport length                | mm | 6868 | 7086   | 7131 |  |  |
| Mass = 10,208kg-11,343kg (please see data plate) |                                 |    |      |        |      |  |  |

## **Tie Down Points**

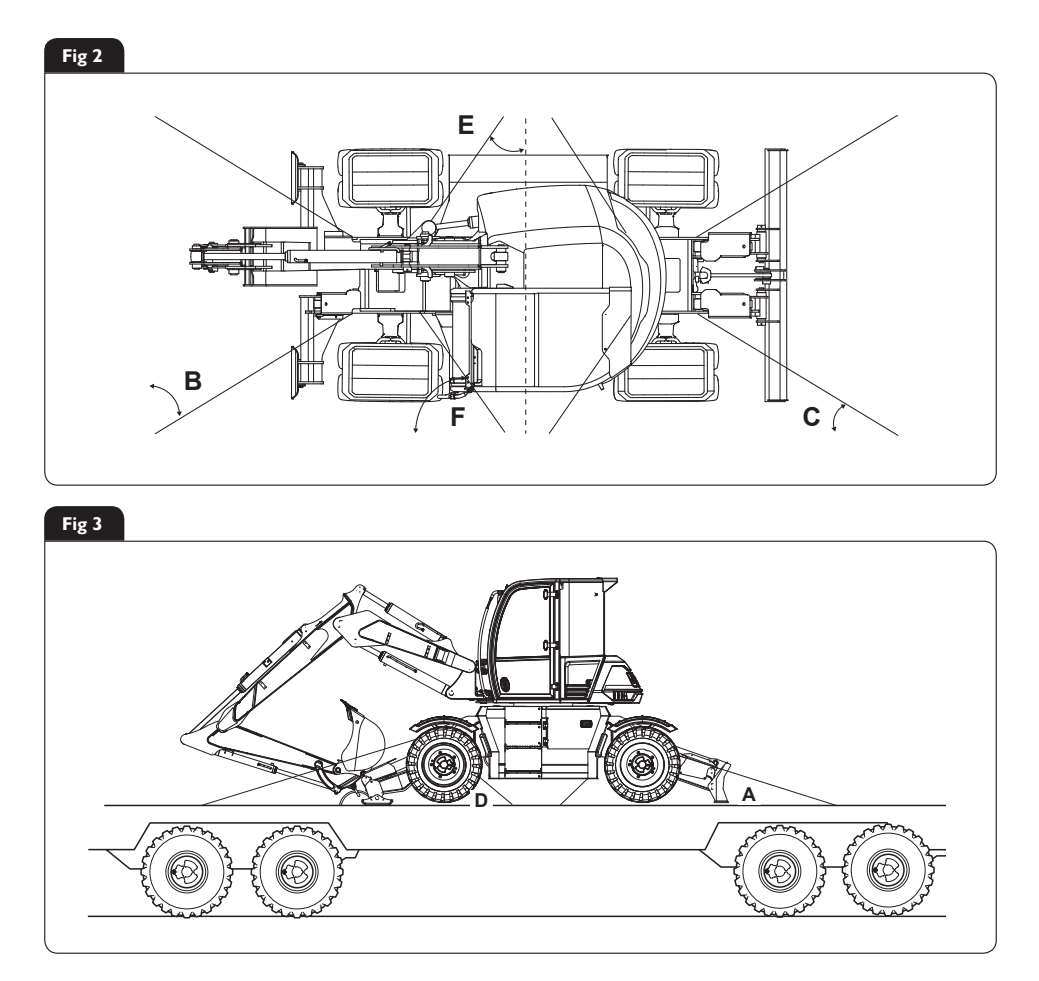

Note: These measurements are based on a 2500mm wide trailer bed. The correct tie down positions are identified on the machine by their labels. Measurements  $\pm$  100mm.

- **A** Angle = 29  $\pm$  1°
- **B** Angle =  $45 47^{\circ}$
- **C** Angle =  $43 45^{\circ}$
- D Angle = 26 ± 1°
   E Angle = 34 36°
   F Angle = 54 56°

Tie Down Position Decal

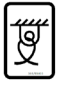

## Lifting Points

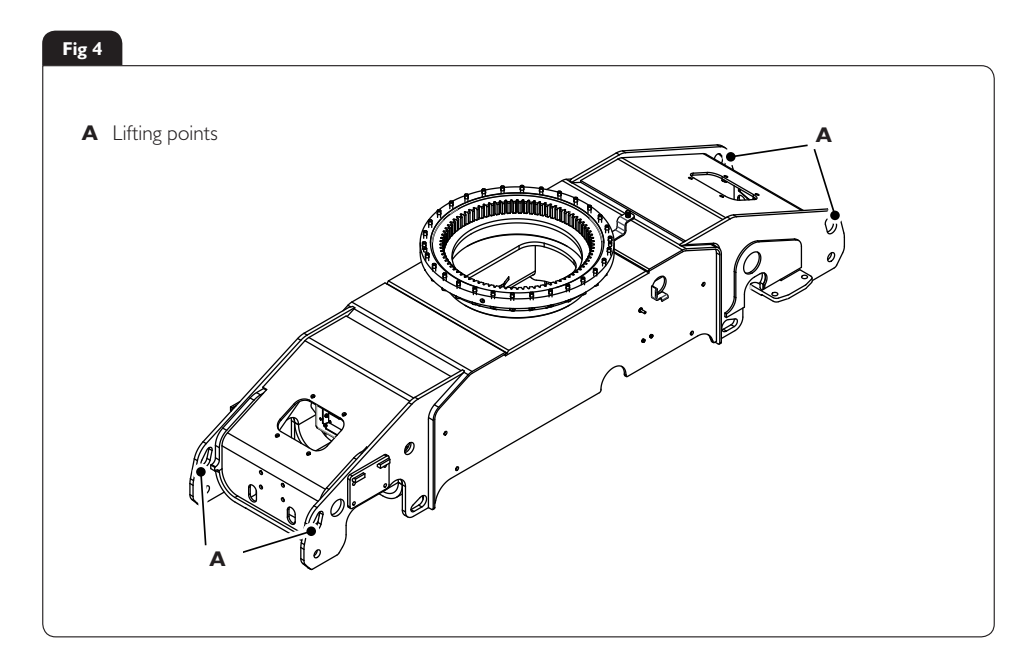

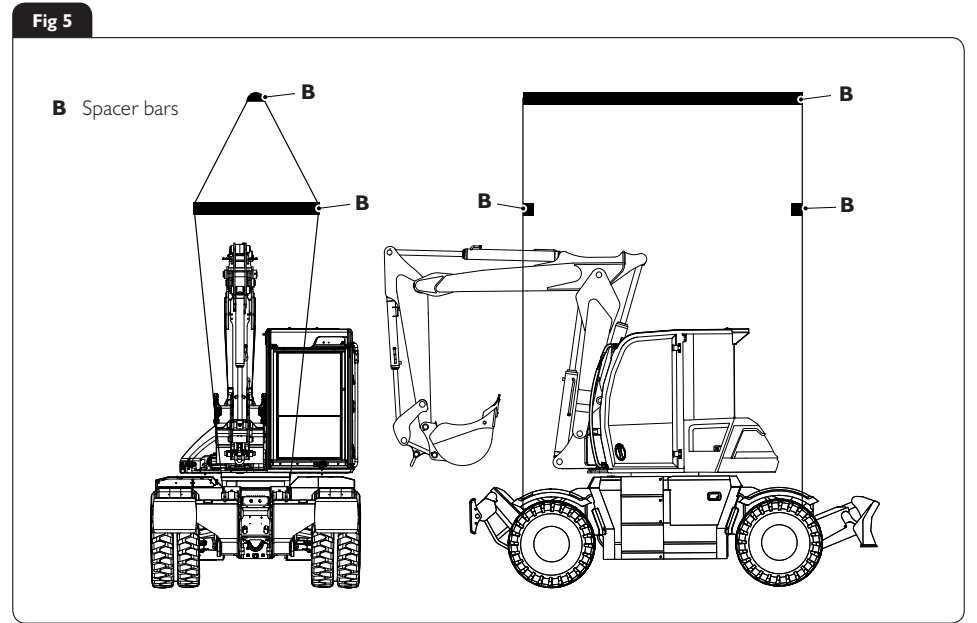

#### **Cab Switch and Panel**

#### Fig 6

- A HVAC (Heating Ventilation Air Conditioning)
- **B** Ignition switch
- **C** Optional switch console
- **D** Switch console
- E Fire extinguisher
- F Rotary control
- **G** Right joystick
- $\ensuremath{\textbf{H}}$  Stabiliser controls
- J Lights and indicators LED (Light Emitting Diode)s
- K 12V socket and USB port
- L Instrument panel
- M Hazard warning light switch
- N Park brake switch
- P Throttle pedal
- **Q** Brake pedal
- **R** Steering wheel
- **S** TAB (Triple Articulated Boom) pedal
- **T** Multi function switch
- **U** Steering column adjustment
- **V** Steer mode selection
- W Controls isolator lever
- X Left joystick
- Y Operator seat

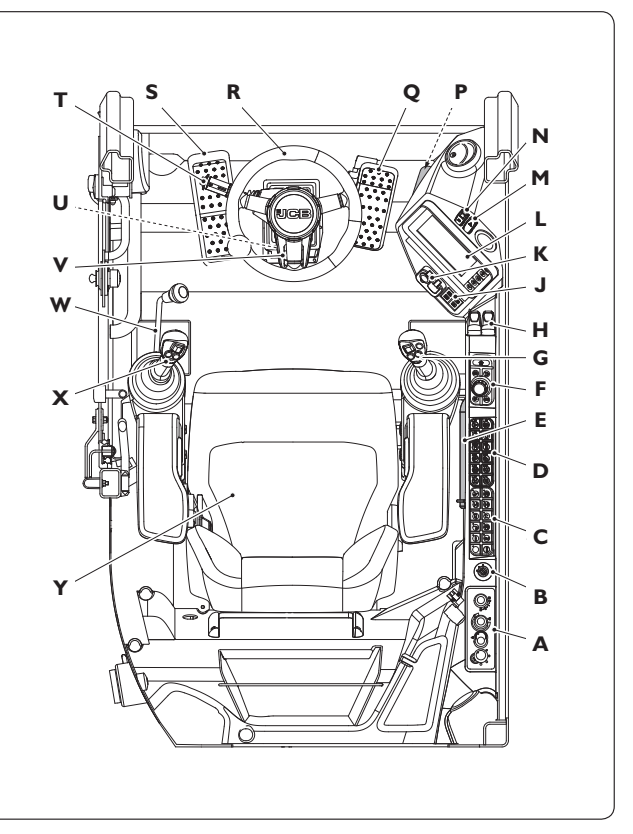

#### Fig 7

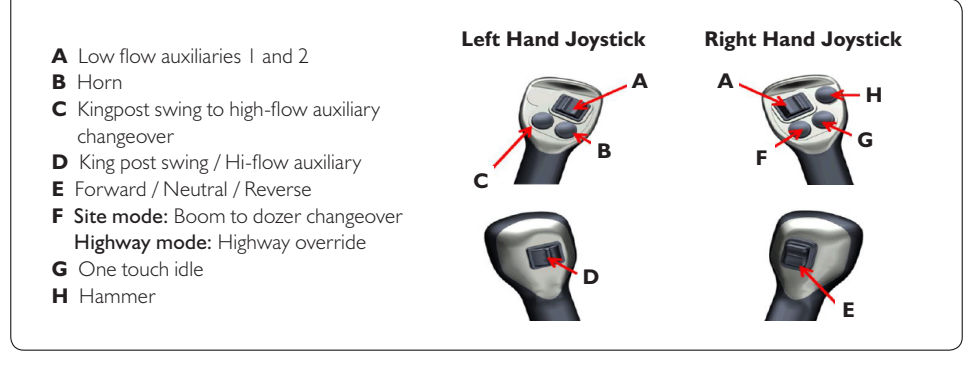

## **Rotary Controller & Work Modes**

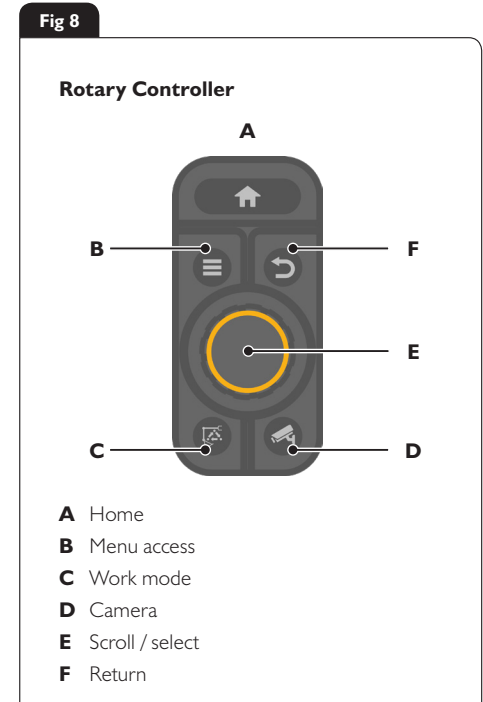

The rotary controller can be used to both control the machines RPM and to scroll through the menu system on the machine display (dependant on mode). The rotary can also be used to override the need to crowd the attachment during the quick hitch sequence (depressing the enter button)

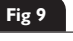

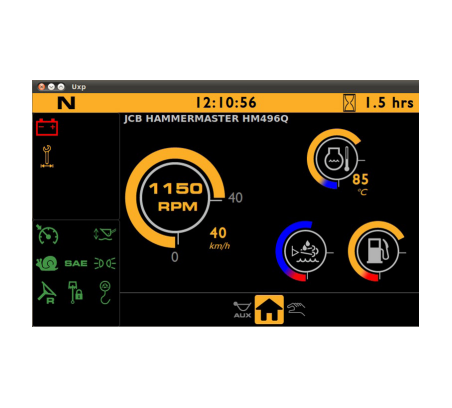

#### Fig 10

#### Work Modes

- Eco
- Standard
- Power (+)

## Work modes selection Press A to cycle through the work modes Press = Eco Mode – 1600rpm Press twice = Standard Mode – 1800rpm Press again = Power (+) Mode – 2000rpm

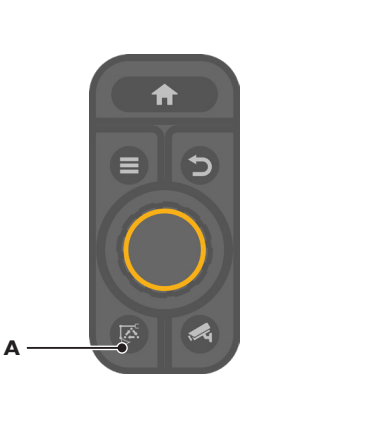

## **Switches & Controls**

## Fig 11

## Keypad I

- **A** 2 Go
- **B** Quick hitch (opt)
- ${\boldsymbol{\mathsf{C}}}$  Side lights
- **D** Front work lights
- E Beacon (opt)
- F Highway / Site mode
- **G** Axle lock
- $\ensuremath{\textbf{H}}$  Slew lock
- J Dipped headlights

#### Keypad 2

- **N** Auto drive / Creep speed (opt)
- P Auto stabilisers up (opt)
- **Q** Lift overload (opt)
- **R** Rear wash / wiper (opt)
- S Reversible fan (opt)
- **T** ISO / SAE switchover (opt)
- **U** Reverse steer (opt)
- **V** Front / rear stabilisers (opt)
- W Smoothride (opt)

- ${\bf K}~{\rm Rear}$  work lights (opt)
- ${\boldsymbol{\mathsf{L}}}$  Rear fog lights
- M Radio mute

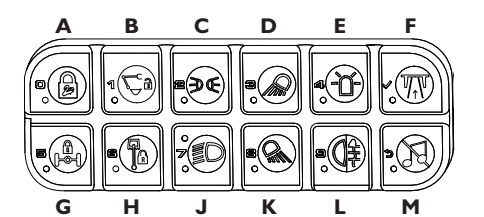

- X Side worklights (opt)
- Y Hand held tool circuit (opt)
- Z SCR refresh

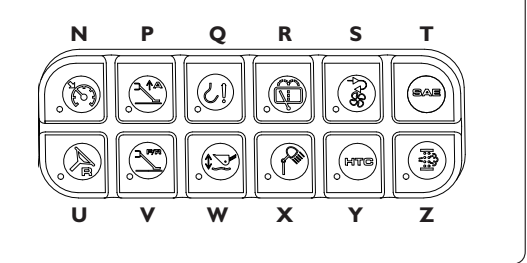

#### Fig 12

#### **Column Switch**

- A Backwards Left turn
- B Forward Right turn
- ${\pmb C} \quad {\sf Rotate}-{\sf Wiper} \text{ on and off}$
- D Horn
- E Upwards Headlights flash
- F Downwards Main beam
- G Windscreen washer

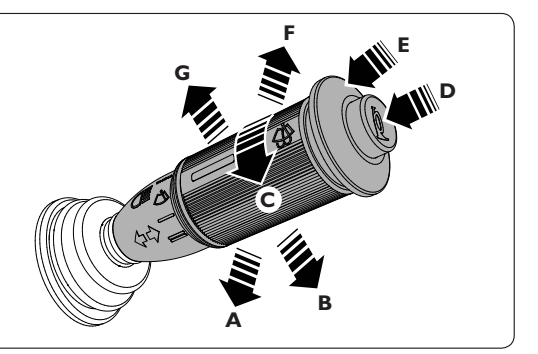

## **Vehicle & Steering Modes**

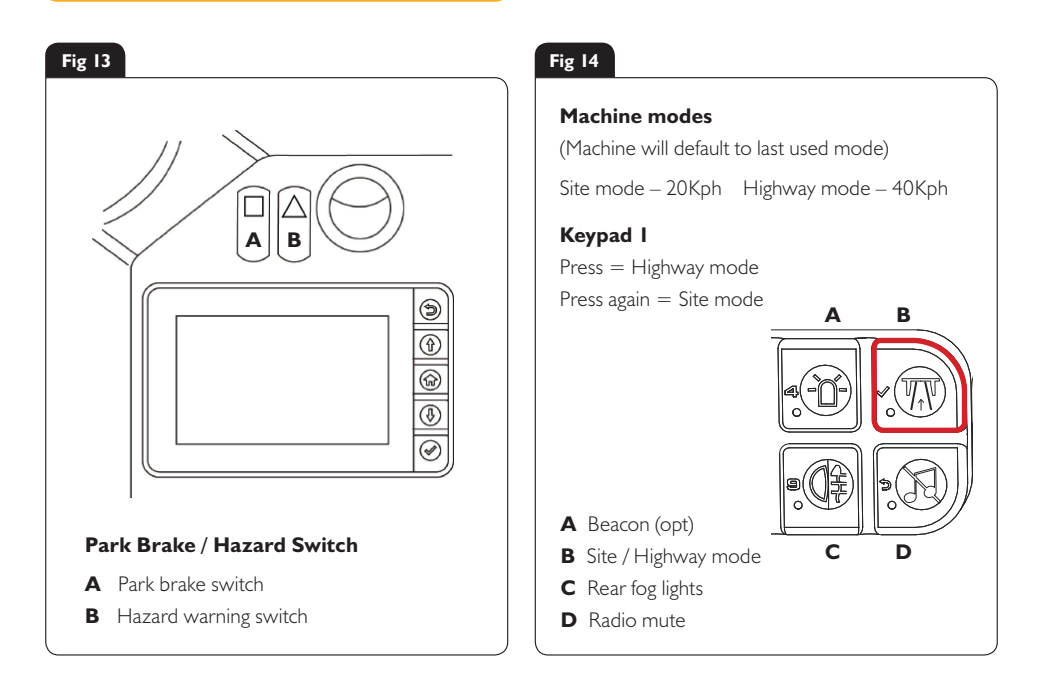

#### Fig 15

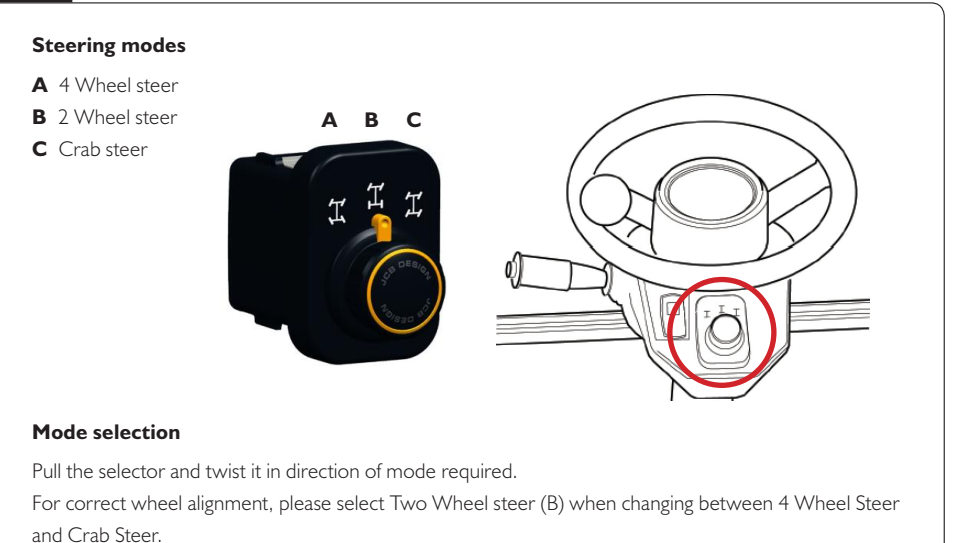

## **Start Up Sequence**

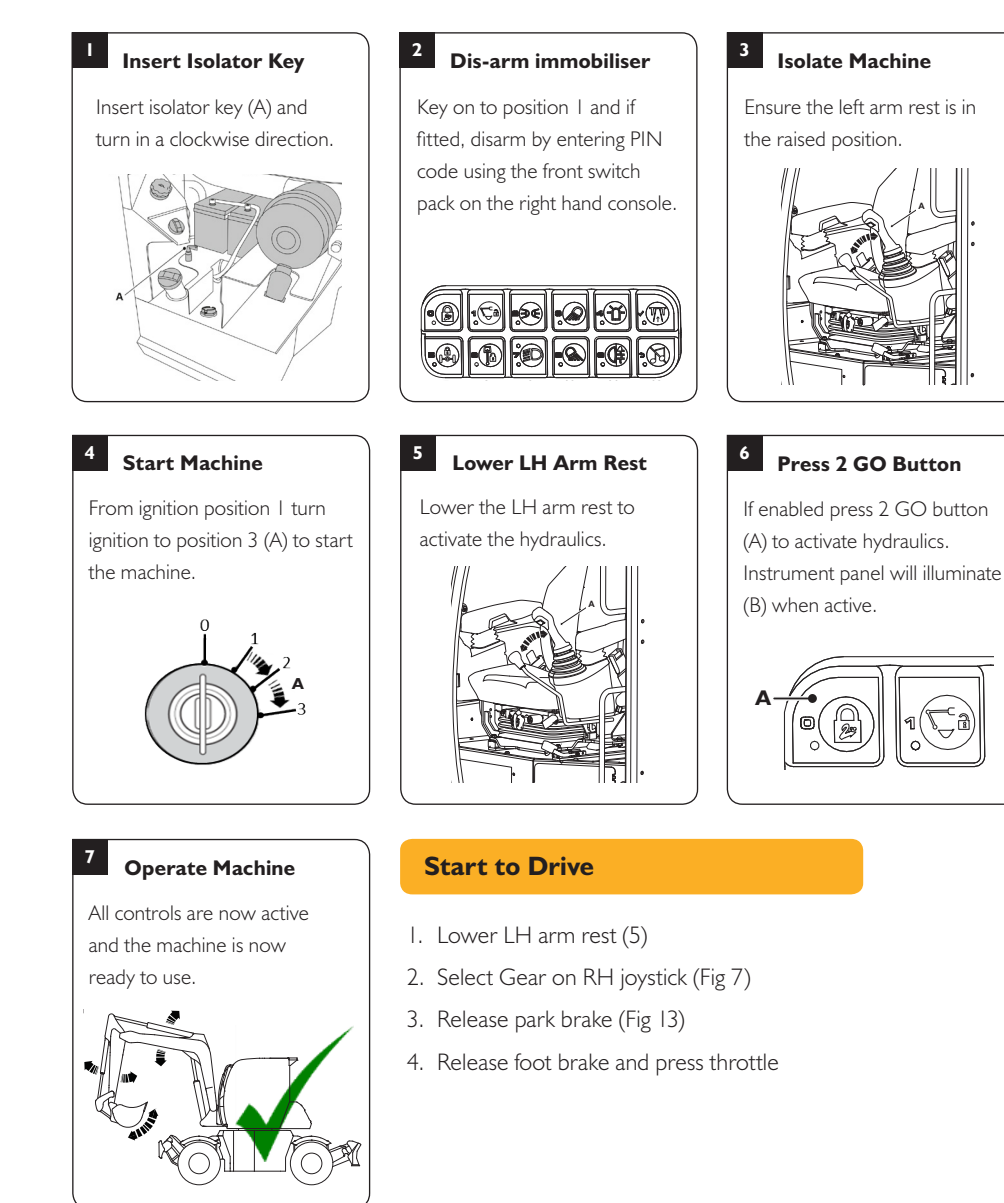

## Hydraulic Hitch Unlock Sequence

#### **Standard Attachments**

#### Start Unlock Process

To start quick hitch unlock process ensure hydraulics are live then press quick hitch sequence button (A).

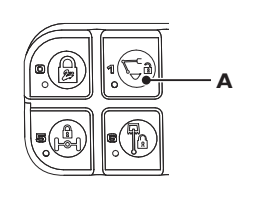

#### Remove Attachment

To disengage the pivot pin crowd attachment for 3 seconds then remove attachment.

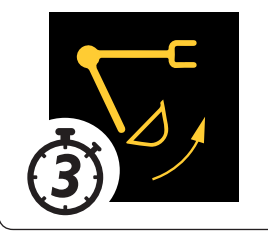

#### **Specialised Attachments**

Specialised attachments are any attachment that when crowded fully could foul doom/dipper.

When using a specialised attachment that requires this process to be followed, replace 4 above with **4a & 4b** right, then continue to follow steps 5 and 6 to finish.

## <sup>2</sup> Confirm Process

Instrument panel will indicate (A). To confirm process press 2 GO button (B).

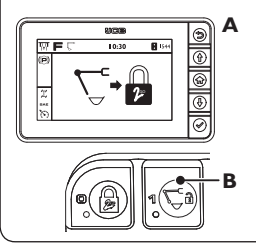

## <sup>5</sup> Change Attachment

Operate the machine to engage the jaw (A) with the attachment (B) and then full crowd the attachment to align latch.

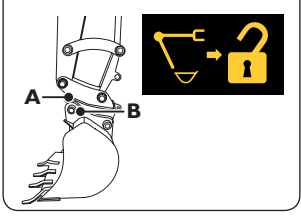

## 4a Crowd Override

For large attachments where crowding is not possible press & hold rotary dial (A) for 5 seconds.

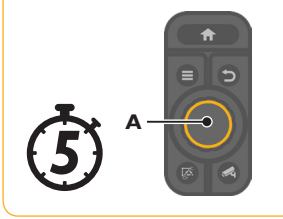

## Boom LED Indicator

3

6

When the sequence is confirmed the LED on the boom will flash red.

#### Lock Quick Hitch

To engage the lock on the quick hitch press the quick hitch button (A). Check attachment is locked.

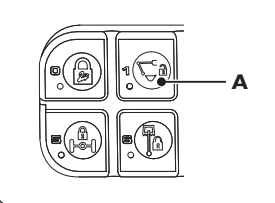

## <sup>4b</sup> Remove Attachment

To disengage the pivot pin operate use the dozer lift lever (A) until the hitch unlocks then remove attachment.

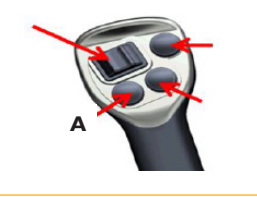

## **Shutdown & Auxiliary Venting**

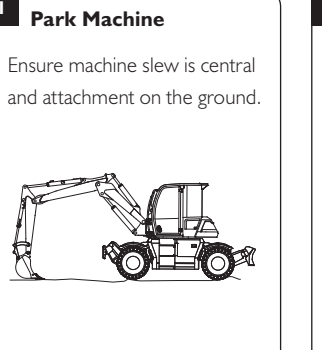

#### 2 **Apply Foot Brake**

Park machine and apply foot pedal (A) until it locks.

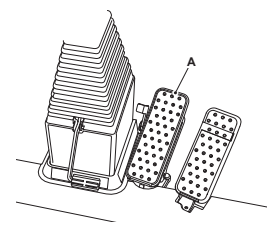

#### 3 Secure Machine

Apply park brake (A) and disable hydraulics (2 Go) (B).

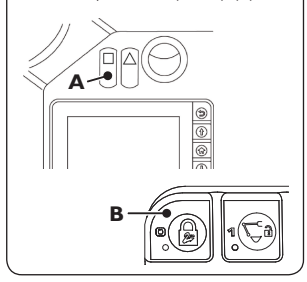

#### 4 Exit Cabin

I.

Switch off all switches. Leave machine using the handrails and footholds.

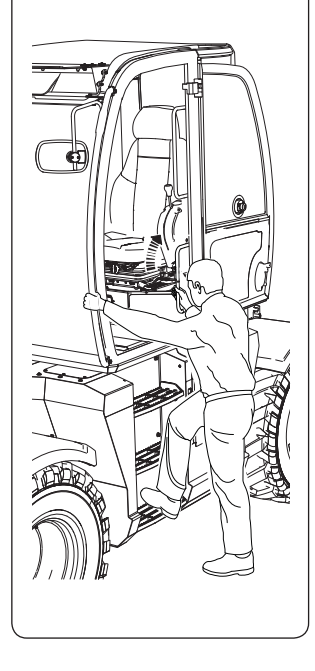

#### Auxiliary Venting

- I. Make the machine safe
- 2. Turn the ignition key to the on position
- 3. Press and hold 2Go button (A), buzzer will sound
- 4. Operate controls to lower boom to safe position / auxiliary vent
- 5. Emergency lowering will last for a short duration

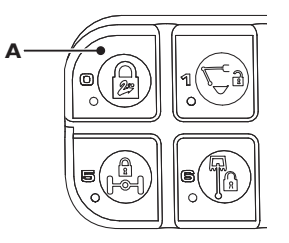

#### **Emergency Lowering**

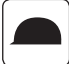

Black Helmet - Hydraulics isolated

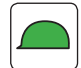

Green Helmet – Hydraulics active

Red Helmet – Emergency lowering. (Press and hold the 2 Go switch (A) for 3 seconds until the red LED illuminates

## **Maintenance Position**

- I. Park the machine on solid, level ground
  - I. Upper structure parallel to the undercarriage
  - II. Set the hand throttle lever to the idle position
- 2. Lower the dozer blade (if fitted)
- 3. Lower the excavator so the attachment is flat on the ground (A)

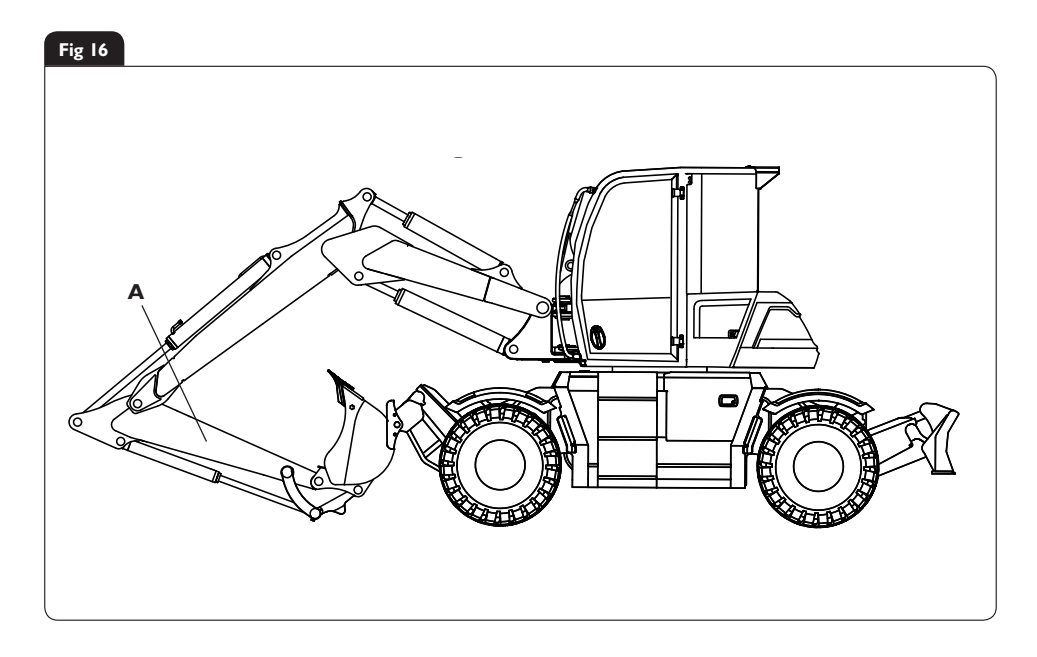

- 4. Stop the engine
- 5. Discharge the hydraulic pressure (see aux venting operation)
- 6. Isolate the controls and remove ignition key
- 7. Isolate the battery to prevent accidental operation of the engine (Page 16, Fig 17-18)

## Service/Maintenance

| Daily Checks (10h)                               | Operator's Manual Page Ref. | Physical/Visual |
|--------------------------------------------------|-----------------------------|-----------------|
| Tyre pressure check                              | 188-189                     | Physical        |
| Wheel nuts alignment check                       | 186-187                     | Visual          |
| Tow hitch condition check                        | 74                          | Visual          |
| Windscreen washer fluid level check/refill       | 160                         | Visual          |
| Oil level check                                  | 172-173                     | Physical        |
| Fuel level check                                 | 64                          | Visual          |
| Coolant quality/level check                      | 218                         | Visual          |
| Coolant or oil leaks check                       | 172                         | Visual          |
| Park brake – operation check                     | 184                         | Physical        |
| Oil level check                                  | 172-173                     | Physical        |
| Service brake operation check                    | 184-185                     | Physical        |
| Park brake operation check                       | 184                         | Physical        |
| Brake pressure warning operation check           | 62 & 171                    | Physical        |
| Controls isolation safety system operation check | 171                         | Physical        |
| Quickhitch safety system operation check         | 171                         | Physical        |
| Neutral start safety system operation check      | 171                         | Physical        |
| Overload warning system operation check          | 171                         | Physical        |

| Weekly Checks (50h)                  |           | Check    |
|--------------------------------------|-----------|----------|
| Engine filter/sedimenter drain/clean | 173       | Physical |
| Fuel tank – water & sediment drain   | 178       | Physical |
| Primary fuel filter drain/clean      | 181       | Physical |
| Main fuel filter drain/clean         | 181       | Physical |
| Fuel filler cap check/clean          | 179       | Physical |
| Radiator clean/check                 | 108 & 183 | Physical |
| Pivot & links lubricate              | 165       | Physical |
| Battery inspect                      | 193       | Visual   |

## **Access Covers**

## **Battery Cover**

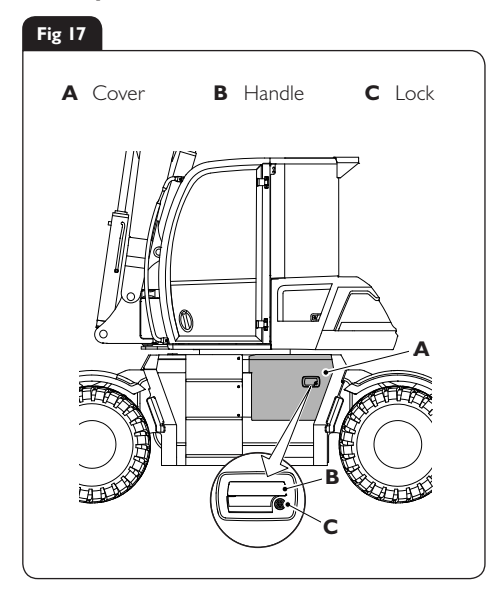

## Fig 18

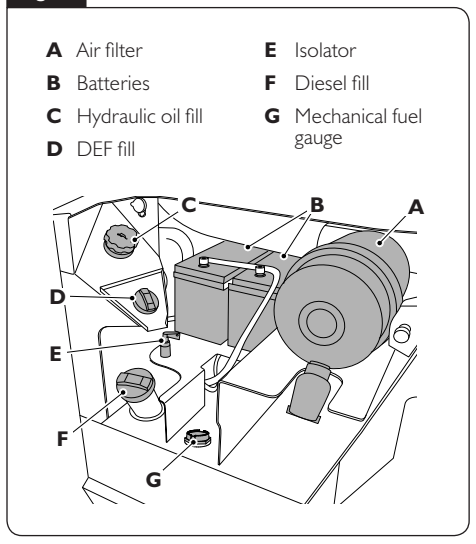

#### Fuses

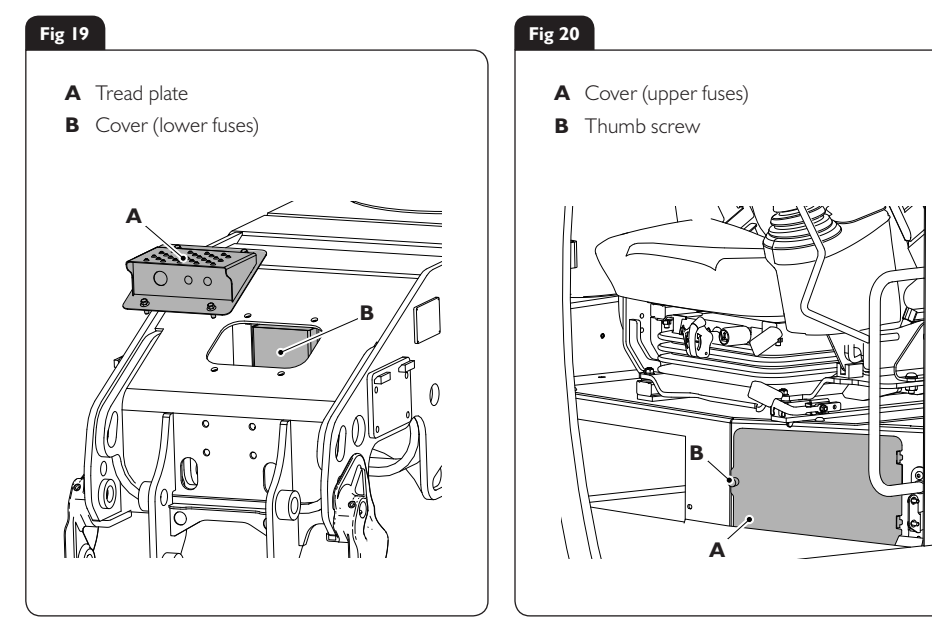

## **Access Covers**

## Cab Panel

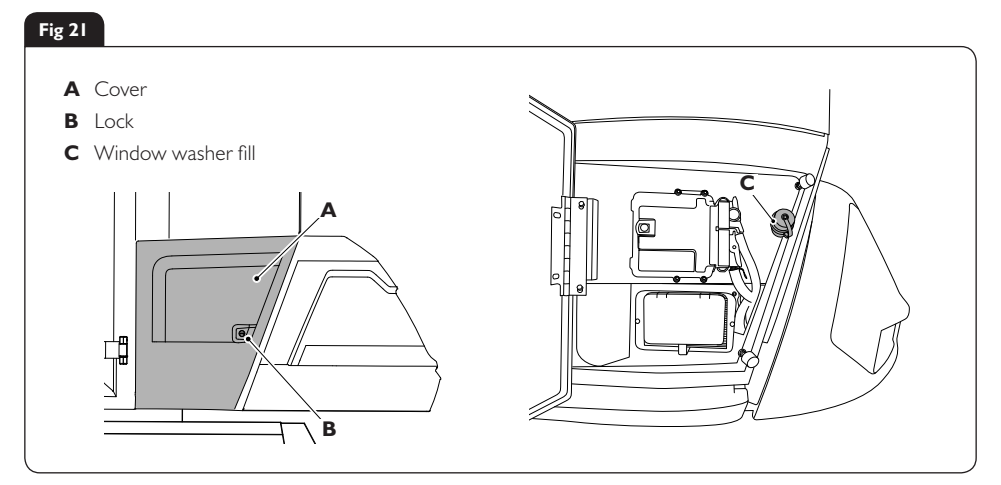

## **Engine Compartment**

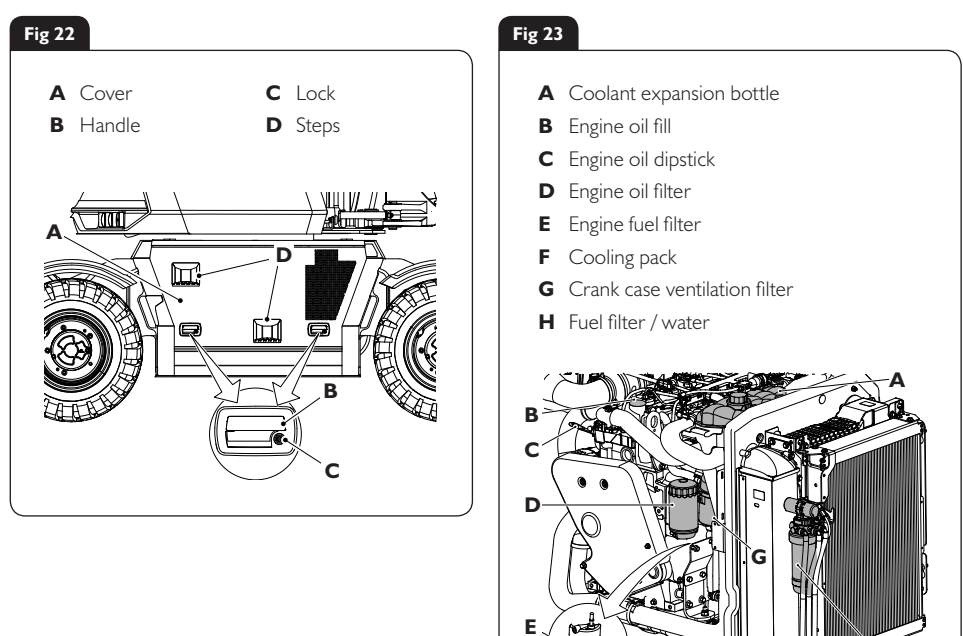

F

## Fluids & Lubricants

| ltem                       | Capacity                 | Fluid/lubricant                                         | JCB Part<br>Number | Container<br>Size | Spec          |
|----------------------------|--------------------------|---------------------------------------------------------|--------------------|-------------------|---------------|
| DEF (Diesel Exhaust Fluid) | 19L                      | DEF                                                     | -                  | -                 | -             |
| Fuel Tank                  | 162L                     | Diesel                                                  | -                  | -                 | -             |
|                            |                          | JCB Engine Oil UP 5W30 -30°C<br>(-22°F) to 30°C (86°F)  | 4001/3105          | 20L               | API CJ4       |
| Engine Oil                 | I4L                      | JCB Engine Oil UP 5W40 -30°C<br>(-22°F) to 46°C (115°F) | 4001/3405          | 20L               | API CJ4       |
|                            |                          | JCB Engine Oil UP 10W30 -15°C<br>(-5°F) to 46°C (115°F) | 4001/3005          | 20L               | API CJ4       |
| Cooling System             | 28L                      | JCB Antifreeze HP/Coolant                               | 4006/1120          | 20L               | ASTM<br>D6210 |
| Hydraulic System           | 1901                     | JCB Hydraulic Fluid OP46                                | 4002/2003          | 20L               | -             |
| Hydraulic System           | 170L                     | JCB Hydraulic Fluid OP32                                | 4002/2805          | 20L               | -             |
| Differential Axle          | 14.2L<br>Front &<br>Rear | JCB Gear Oil HP Plus                                    | 4000/2205          | 20L               | -             |
| Hub Axle (x2)              | 1.9L (x4)                | JCB Gear Oil HP Plus                                    | 4000/2205          | 20L               | -             |
| Transmission Dropbox       | I.OL                     | JCB Gear Oil HP Plus                                    | 4000/2205          | 20L               | -             |

JCB part numbers are liable to change and may also vary by region. For the latest information, always check with your dealer/distributor.

## **Machine Attachments**

| Description                                     | Weight<br>(kg) | Intended Use                                                 | Hydraulic<br>Requirements                                             |
|-------------------------------------------------|----------------|--------------------------------------------------------------|-----------------------------------------------------------------------|
| Bucket DP 300mm – 900mm BOT                     | 110-207        | General excavation / Bulk loading loose material             | None                                                                  |
| Bucket HD 250mm – 900mm                         | 108-210        | Heavy Excavation, hard dig, abrasive materials               | None                                                                  |
| Bucket GP 250mm – 900mm                         | 98-179         | General excavation / Bulk loading loose material             | None                                                                  |
| Bucket – Tilting grading                        | 340            | Grading, finishing, landscaping                              | l double acting<br>aux service                                        |
| Bucket – Grading or Ditching<br>1524mm & 1830mm | 150 &<br>172   | Grading, finishing, landscaping & ditching                   | None                                                                  |
| Jaw Bucket – 24"                                | 280            | General excavation, object handling                          | l double acting<br>aux service                                        |
| Tapered Bucket - 12"/42" & 15"/66"              | 111-185        | Ditching                                                     | None                                                                  |
| Mechanical Quickhitch                           | 101            | Quick change of attachments                                  | None                                                                  |
| Hydraulic Quickhitch                            | -              | Quick change of attachments                                  | Quickhitch circuit<br>and valve                                       |
| Patch Planer                                    | 500            | Precision removal of road surfaces                           | I Hi-Flow aux service                                                 |
| Rock Wheel RW40                                 | -              | Accurate cutting and profiling of rock<br>and hard materials | I Hi-Flow aux service                                                 |
| Compactor                                       | -              | Compaction of fill and general ground compaction             | I Hi-Flow aux service                                                 |
| Ripper Tooth                                    | -              | Breaking up tarmac, concrete,<br>hard or frozen ground       | None                                                                  |
| Manual Kerb Grab Install Kit                    | 15             | Lifting and positioning kerb-stones up to 70kg               | None                                                                  |
| Manual Rotating Kerb Grab                       | 65             | Lifting and positioning kerb-stones up to 70kg               | I Hi-Flow and<br>I Lo-Flow aux service                                |
| Hydraulic Rotating Kerb Grab                    | 85             | Lifting and positioning kerb-stones up to 70kg               | I Hi-Flow and<br>I Lo-Flow aux service<br>or 2 Lo-Flow aux<br>service |
| Earth Drill                                     | 105            | Drilling 160mm – 460mm holes                                 | I Hi-Flow aux service                                                 |
| Hammermaster<br>HM386Q & HM496Q                 | -              | Breaking up tarmac, concrete, rock                           | I Hi-Flow aux service                                                 |
| Selector Grab SG150                             | -              | Demolition, waste handling, sorting                          | I Hi-Flow and<br>I Lo-Flow aux service<br>or 2 Lo-Flow aux<br>service |

## Troubleshooting/FAQs

| Issue / FAQ                                                              | Resolution/Answer                                                                                                    |  |  |
|--------------------------------------------------------------------------|----------------------------------------------------------------------------------------------------|--|--|
| I can't select the reverse steer option                                  | Reverse steer can only be operated in site mode. To select the function, the machine has to be travelling at less than 1kph (Figure 15)                                                                                                    |  |  |
| l can't enable Highway mode                                              | To enable Highway mode:<br>• The machine must be stationary<br>• Slew must be centred & controls in neutral<br>• The machine must not be in reverse steer mode                                                                                                    |  |  |
| Why won't my stabilisers work?                                           | Ensure that the machine hydraulics (2Go) are on and the machine is in site mode (Figure 11)                                                                                                    |  |  |
| I have moved the switch but the steer<br>mode hasn't changed             | For steer mode to change, the machines wheels must align in its central position (Figure 15)                                                                                                    |  |  |
| My machine will not start                                                | Ensure the correct start up sequence has been followed as shown previously (Page 11) $% \left( \left( \left( \left( \left( \left( \left( \left( \left( \left( \left( \left( \left( $                                                                                                    |  |  |
| Why is there an audible buzzer in the cab when I'm lifting a large load? | The boom ram pressure has exceeded 155bar or the dipper is above horizontal. The buzzer is a warning                                                                                                    |  |  |
| I can't reposition the excavator end                                     | Are you in Highway mode? The excavator end can be overridden by holding<br>the dozer button or AUX on LH Joystick (a buzzer will sounding indicating the<br>over ride) (Figure 7)                                                                                                    |  |  |
| I can't activate the Hydraulics                                          | <ul> <li>There are many reasons as to why your 2Go may not work when pressing the button on Keypad I. Here are some of the following possible reasons:</li> <li>If the side pod is lifted and put back down when machine hydraulics are "on", machine hydraulics will disable and not function again until side pod down and machine in neutral.</li> <li>The side pod is in the raised position</li> <li>The machine is in Highway mode</li> <li>There is a fault on the keypad</li> <li>Engine isn't switched on</li> <li>If there is an error on the machine and an error code is displayed on the LCD screen –which would inhibit the hydraulics</li> <li>If none of the above, contact dealer</li> </ul> |  |  |

## Troubleshooting/FAQs

| Issue / FAQ                                                   | Resolution/Answer                                                                                                    |
|---------------------------------------------------------------|----------------------------------------------------------------------------------------------------|
| My crab steer won't select after using 4WS                    | You must use 2WS first in order to re-align the rear axles                                                                                                    |
| Why has the over speed warning shown up on the display        | The machine has either exceeded 20Kph or 40kph (dependant on specification). If ignored, machine could go into "de-rate"                                                                                                    |
| What happens if my machine goes into "de-rate"                | The machine speed will be restricted to 25% of the machines capability.<br>To reset this, key off and on.                                                                                                    |
| l can't enable slew lock                                      | In order to enable the slew lock, the slew position sensor must be aligned<br>with the lower locating pin, in its central position. Alternatively, it could<br>be a keypad fault.                                                                                                    |
| Can I open the Quick Hitch with the attachment on the ground? | The Quick Hitch can be opened with the attachment on the ground (when display prompts to crowd bucket, can press and hold rotary instead to open QH)                                                                                                    |
| My 40kph machine won't travel faster<br>than 20kph            | Check that site mode is off and Highway mode is selected (Figure 14)                                                                                                    |
| How do I operate the Quick Hitch?                             | Ensure that the hydraulics (2Go) are activated. Press and hold the Quick Hitch<br>button on Keypad I for two seconds. Acknowledge within 5 seconds by<br>pressing the "2Go" button. Crowd the bucket ram and stall for two seconds<br>or depress rotary select. Quick Hitch will release. To complete the process,<br>when the bucket is safely attached, press the Quick Hitch button. |
| How do I enable the Hand Held Tool<br>Circuit (HTC)?          | Ensure that the hydraulics (2Go) are activated. Press and hold the HTC button<br>on Keypad 2 until HTC icon is displayed. Once HTC is displayed/activated the<br>side pod can be raised, keeping the HTC hydraulics active (work tool must<br>be connected prior to HTC selection)                                                                                                    |
| What does it mean when my axle lock is on "auto"              | When the axle lock function is on auto, the machine will lock it's axles<br>automatically when the footbrake is on (locked) and will disable once footbrake<br>is unlocked (for roading purposes).                                                                                                    |

| LIVE |  | 1 22 |
|------|--|------|
|      |  |      |
|      |  |      |

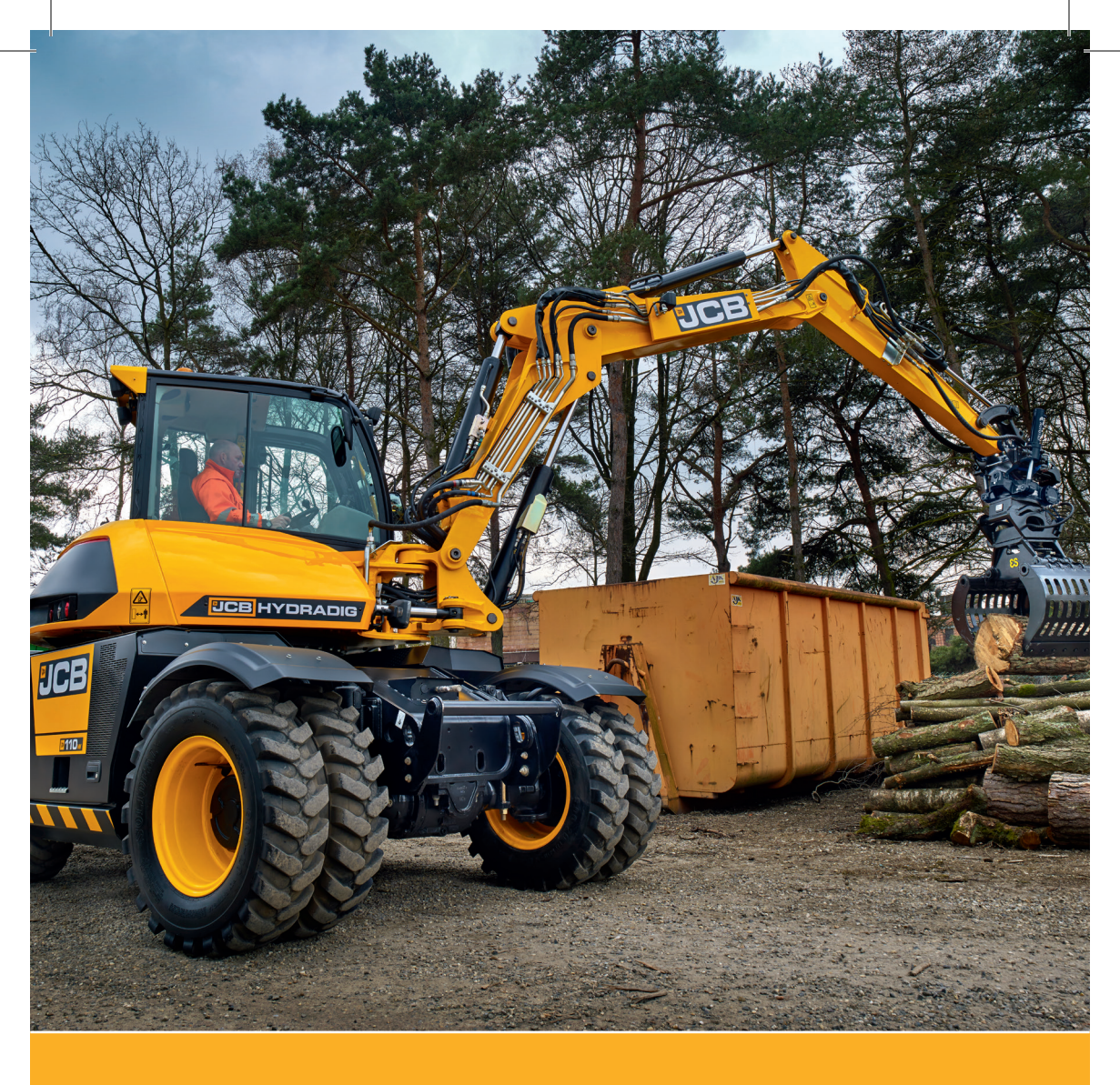

# BCB

JCB Sales Limited, Rocester, Staffordshire, United Kingdom ST14 5JP Tel: +44 1889 590312 Email: salesinfo@jcb.com Download the very latest information on this product range at: www.jcb.com

All rights reserved. No part of this publication may be reproduced, stored in a retrieval system, or transmitted in any form or by any other means, electronic, mechanical, photocopying or otherwise, without prior permission from JCB Sales. All references in this publication to operating weights, sizes, capacities and other performance measurements are provided for guidance only and may vary dependant upon the exact specification of the machine. They should not therefore be relied upon in relation to suitability for a particular application. Guidance and advice should always be sought from your JCB Dealer'. JCB reserves the right to change specifications without notice. Illustrations and specifications shown may include optional equipment and accessories.

9818/3000